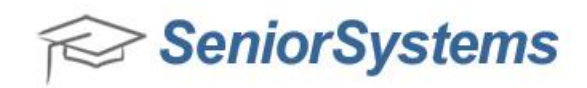

# Quick Reference: My BackPack New Design for Constituents, Faculty, Parents and Students

My BackPack has been re-designed with many new and exciting user-friendly features! This document outlines some of the enhancements that are now available in the re-designed version of My BackPack. Some of the areas that have been re-designed include:

- Dynamic Design for Smart Phones and Tablets
- <u>My BackPack Login Page</u>
- Child Summary Page
- <u>Student Calendar Page</u>
- Daily Assignments and Comments
- <u>Re-designed Homepage Menus and new Message Center</u>
- <u>My Profile Page</u>

### **Dynamic Design for Smart Phones and Tablets**

The My BackPack screen has a new, responsive design that is optimal for smart phone and tablet performance. The updated screen automatically adjusts to the correct format for your smart phone and tablet devices.

### My BackPack Login Page

The re-designed My BackPack Login Page enables you to modify this Page to match your school's logo, design and colors. The "I Forgot My User Name/Password" Page has also been updated to have a consistent look and feel with the My BackPack Login Page.

#### Re-designed Version – My BackPack Login Page

| SeniorSystems                                                                                               |                                                                                                    |
|----------------------------------------------------------------------------------------------------|----------------------------------------------------------------------------------------------------|
| Sign In                                                                                                    |                                                                                                    |
| Please enter your user name and password below to sign in.                                                  |                                                                                                    |
| User Name:                                                                                                  |                                                                                                    |
| Password: Sign In                                                                                           | Wolcome to My BackPack                                                                                                    |
| Remember User Name                                                                                          | Nelcone to my Socki sok                                                                                                    |
| CONSTRUCT COME                                                                                              |                                                                                                    |
| For other sign in assistance, please email us at test7@senior-systems.com, or<br>call us at (888) 480-0102. | Contraction of the local division of the local division of the loc |
| + I Forgot My User Name/Password                                                                            |                                                                                                    |
| Powered by Senior Systems, Inc.                                                                             | RHO                                                                                                    |

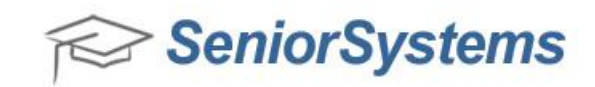

# Previous Version – My BackPack Login Page

| SeniorSystems                                                                                               |                                 |
|----------------------------------------------------------------------------------------------------|---------------------------------|
|                                                                                                    |                                 |
| Please enter your username and password below to sign in.                                                   |                                 |
| User Name                                                                                                   |                                 |
| Password                                                                                                    |                                 |
| Remember User Name Sign In GOOADDY.COM* OVERIFICA SECURED VERIFICA SECURED VERIFICA SECURED                 |                                 |
| I Forgot My Username or Password (Click Here)                                                               |                                 |
| For other sign in assistance, please email us at test4@senior-systems.com,<br>or call us at (888) 480-0102. |                                 |
|                                                                                                    | Powered by Senior Systems, Inc. |

# Re-designed Version – I Forgot My User Name/Password Page

| lign In                                                                                                    |                        |
|----------------------------------------------------------------------------------------------------|------------------------|
| Resum to Supo to Perase enter your user name OR email address. Instructions for accessing your account will be sent to you shortly. User Name: Email Address: Get User Mambe Resoword | Welcome to My SackPack |
| for other sign in assistance, please email us at lest?@senior-systems.com, or<br>an us at (888) 460-0152.<br>Powered by Senior Systems, inc.                                          | a lo                   |

## Previous Version – I Forgot My User Name/Password Page

| SeniorSystems                                                                                                    |                                                                               |                                              |
|----------------------------------------------------------------------------------------------------|-------------------------------------------------------------------------------|----------------------------------------------|
| Get User Name/Password                                                                                                    |                                                                               | 2                                            |
| Please enter your user name OR email address. Instruc<br>User Name:<br>Email Address:<br>Get User Name/Password Back to login page | ctions for accessing your account will be sent to you shortly.                |                                              |
|                                                                                                    | Printable version                                                             | Powered by Senior Systems, Inc.              |
| Constant Secure D     Verify Secure D                                                                                              | For assistance with using this website, please email us at test4@senior-syste | ems.com or call us at (888) 480-0102 ext. 1. |

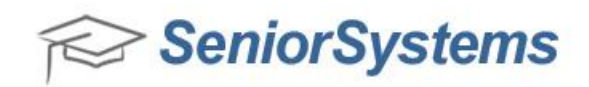

# **Child Summary Page**

The Child Summary screen in the Parent Community has been added in the re-designed version of My BackPack to allow you to easily review details about your child (or children), such as the classes they are attending and their attendance record.

 Kome

 Child Summary
 Academic Info

 Student Schedule
 Student Calendar

 Student Attendance
 Marking Period Grades and

 Carrey
 Cick student picture to access

 Child Summary Page
 Daily Acagminents History

 Daily Acagminents and Comments
 Student Discipline

## Re-designed – Child Summary link from the My BackPack Homepage

### Re-designed – Student Detail Page

| E Student Detail            |             |                             |                      |             |       |          |       |
|-----------------------------|-------------|-----------------------------|----------------------|-------------|-------|----------|-------|
| Mrs. Carrey Anders          | sen         |                             |                      |             |       |          |       |
| 2005                        |             | Class Of: 2013<br>Grade: IV |                      |             |       |          |       |
|                             |             |                             |                      |             |       |          |       |
| Thursday, April 4, 2013 📰 🗸 | Thursday, A | pril 4, 2013 👜 🔻            |                      |             |       |          |       |
|                             | Period +    | Times +                     | Course Name +        | Faculty +   | Phone | Building | Room# |
| Daily Attendance            | A           | 08:30 AM-09:15 AM           | PE/Health            | Mr. Bruce   | 1251  | Gym      | 100   |
| None                        | В           | 09:20 AM-10:00 AM           | Latin III            | Ms. Emily   | 1925  | Wilson   | 302   |
| Class Attendance            | С           | 10:05 AM-10:45 AM           | Ceramics II (S)      | Mr. Kris    | 1224  | Wilson   | 050   |
| None                        | Community   | 10:50 AM-11:20 AM           |                      |             |       |          |       |
|                             | D           | 11:25 AM-12:10 PM           | English II           | Mr. Luqman  |       | Wilson   | 346   |
|                             | E           | 12:15 PM-01:35 PM           | Modern World History | Mr. Donn    | 1267  | Wilson   | 240   |
|                             | Lunch       | 12:15 PM-01:35 PM           |                      |             |       |          |       |
|                             | F           | 01:40 PM-02:25 PM           | Chemistry            | Mr. Bradley | 1945  | Wilson   | 252   |
|                             | G           | 02:30 PM-03:15 PM           | Algebra II           | Mr. Samuel  | 1921  | Wilson   | 209   |

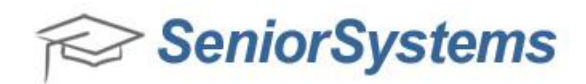

#### **Student Calendar Page**

The Student Calendar in the Student/Parent Community has been completely redesigned with usability improvements and new features. There are a variety of ways to view Student Calendar information, including day, week, school week (5 days) and month modes. You can choose what type of information you want to view on the calendar by selecting the checkbox icons located in the Legend to the right side of the Student Calendar. You can also use the Detail View to review more specific information about the Student Calendar items that are displayed.

#### Re-designed Version – Student Calendar

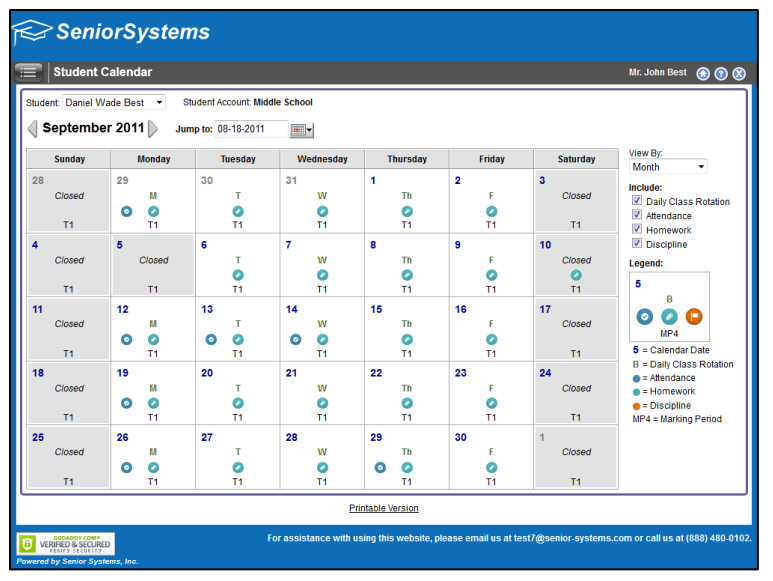

# Previous Version – Student Calendar

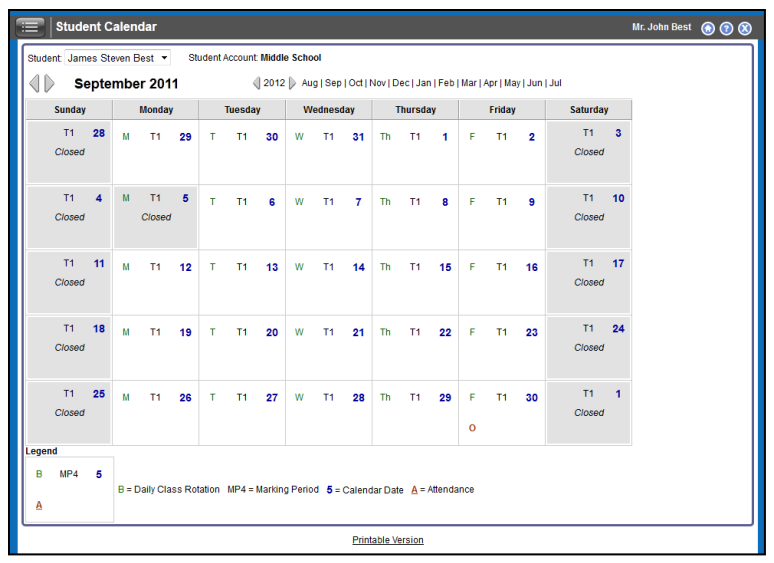

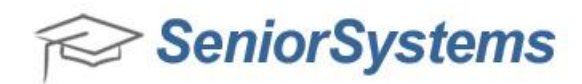

### **Daily Assignments and Comments**

The Daily Assignments and Comments page now has a more consolidated, intuitive design that displays only an **Upcoming** and **Graded** tab. Through these tabs, Parents and Students can easily review upcoming, current and past homework assignments that are scheduled for a student's course work. The functionality of the **Missing** tab in the previous version of My BackPack has been replaced with a  $\triangle$  yellow icon that appears in the left column of the **Graded** tab, which indicates a missing assignment.

#### Re-designed Version – Daily Assignments and Comments

| Daily Assignments                                     |                                                                                           |         |                                                    |                                                  |                                                             | Mr. John Best  🙆 🧃 |
|-------------------------------------------------------|-------------------------------------------------------------------------------------------|---------|----------------------------------------------------|--------------------------------------------------|-------------------------------------------------------------|--------------------|
| Student: James Steven Best 🔻                          |                                                                                           |         | Student Account                                    | t Middle School                                  |                                                             |                    |
| Upcoming Graded                                       |                                                                                           |         |                                                    |                                                  |                                                             |                    |
| View assignments due for: ALL                         | •                                                                                         |         |                                                    |                                                  |                                                             |                    |
| View assignments due between:                         | and                                                                                       |         | Go                                                 |                                                  |                                                             |                    |
|                                                       |                                                                                           |         | _                                                  |                                                  |                                                             |                    |
| Snow only Homework Assignments                        |                                                                                           |         |                                                    |                                                  |                                                             |                    |
| Language Arts 6 (T1,T2,T3)                            | Teacher: Ms. Sandra Seals                                                                 | X       |                                                    |                                                  |                                                             |                    |
| Language Arts 6 (T1,T2,T3) Assignment +               | Teacher: Ms. Sandra Seals<br>Group ¢                                                      | Score ¢ | Possible +                                         | Assigned +                                       | Due Date 🗸                                                  | Comment            |
| Language Arts 6 (T1,T2,T3)<br>Assignment +<br>M Test6 | Teacher: Ms. Sandra Seals<br>Group +<br>Tests                                             | Score ÷ | Possible + 100.00                                  | Assigned +<br>4/3/2013                           | Due Date →<br>4/5/2013                                      | Comment            |
| Snow only Homework Assignments                        | Teacher: Ms. Sandra Seals<br>Group +<br>Tests<br>Homework/Classwork                       | Score + | Possible \$ 100.00 100.00                          | Assigned ↓<br>4/3/2013                           | Due Date →<br>4/5/2013<br>3/22/2013                         | Comment            |
| Snow only Homework Assignments                        | Teacher: Ms. Sandra Seals       Group +       Tests       Homework/Classwork              | Score + | Possible ◆ 100.00 100.00 100.00                    | Assigned +<br>4/3/2013<br>7/26/2012              | Due Date →<br>4/5/2013<br>3/22/2013<br>8/5/2012             | Comment            |
| Snow only Homework Assignments                        | Teacher: Ms. Sandra Seals<br>Group ÷<br>Tests<br>Homework/Classwork<br>Homework/Classwork | Score + | Possible ←<br>100.00<br>100.00<br>100.00<br>100.00 | Assigned +<br>4/3/2013<br>7/26/2012<br>7/28/2012 | Due Date →<br>4/5/2013<br>3/22/2013<br>8/5/2012<br>8/4/2012 | Comment            |

# Previous Version – Daily Assignments and Comments

| Daily Assignments and Comments |          |            |                 |              |                          |                       |
|--------------------------------|----------|------------|-----------------|--------------|--------------------------|-----------------------|
| Student: Jame                  | es Steve | n Best 🔻   | ]               | Stu          | ident Account: Middle So | hool                  |
| Summar                         | у        | 🔰 Upcor    | ming Assignment | ts 🛛 🥋 Co    | mpleted Assignments      | 🛕 Missing Assignments |
| Course: Lan                    | guage A  | rts 6 (T1, | T2.T3) 👻        |              |                          |                       |
| View: ALL                      |          |            | •               |              |                          |                       |
| Sort by: Due                   | e Date   | <b>→</b> A | Ascending 👻     | Show only    | Homework Assignments     |                       |
| Assignment                     | Group    | Possible   | Date Assigned   | Due Date 🛛 🛆 |                          |                       |
| Test                           | Tests    | 100.00     | 4/9/2013        | 4/11/2013    |                          |                       |
| Test1                          | Tests    | 100.00     | 4/9/2013        | 4/11/2013    |                          |                       |
| Test2                          | Tests    | 100.00     | 4/9/2013        | 4/11/2013    |                          |                       |
|                                |          |            |                 |              |                          |                       |

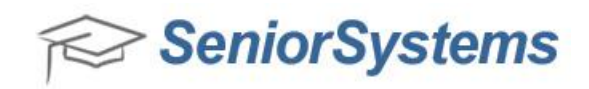

## **Re-designed Homepage Menus and new Message Center**

My BackPack has been updated with a redesigned Homepage menu, a new Message Center and a new Menu Detail icon. The updated Homepage menus have been redesigned to provide a more intuitive navigational experience and a Message Center has been added to the My BackPack Homepage so that you can monitor important messages that your school sends to you. Messages in the Message Center can be set to different priority levels such as Low, Medium and High priority. You can click the Message Center link to review the message in further detail.

| 😪 SeniorSystem                                                                                                    | s                                                                                                  | New navigation menus.                                                                                       |                                                                                       |
|----------------------------------------------------------------------------------------------------|----------------------------------------------------------------------------------------------------|----------------------------------------------------------------------------------------------------|---------------------------------------------------------------------------------------|
| Home                                                                                                    |                                                                                                    |                                                                                                    | • •                                                                                   |
| Academic Info<br>Student Schedule<br>Student Calendar<br>Student Attendance<br>Marking Perioda Grades and<br>Comments     | My Accounts<br>Account Summary<br>Account Details<br>Statements<br>Next Year Statements<br>Pay NOW | My Forms/Documents<br>Admissions Inquiry<br>Admissions Applications<br>Program Registration<br>My Documents | Message Center  Test Message 2 Test Message 2  Test Message Test Message Test Message |
| Grades and Comments History<br>Daily Assignments and Comments<br>Student Discipline<br>Search<br>Student/Parent Directory |                                                                                                    | New message center.                                                                                         | Settings<br>My Profile<br>Change User Name<br>Change Password<br>My Documents         |

# Re-designed Version – Updated Homepage menus

### Re-designed Version – Message Detail screen

| 😪 SeniorSyste                                                 | ms                                     |                                          |                |                                         |
|---------------------------------------------------------------|----------------------------------------|------------------------------------------|----------------|-----------------------------------------|
| Home                                                          |                                        |                                          |                | 98                                      |
| Academic Info<br>Student Schedule                             | My Accounts<br>Account Summary         | My Forms/Documents<br>Admissions Inquiry | Message Center |                                         |
| Student Calendar                                              | Message Detail                         |                                          | dose           | /////////////////////////////////////// |
| Student Attendance<br>Marking Period Grades and<br>Comments   | Test Message 2     Test Message 2      |                                          |                |                                         |
| Grades and Comments History<br>Daily Assignments and Comments | Test Message 2                         |                                          | 1111           | 111111                                  |
| Student Discipline                                            | This is a test message for the new Mes | isage Center.                            |                |                                         |
| Search<br>Student/Parent Directory                            |                                        |                                          | Next >         |                                         |
|                                                               |                                        |                                          |                | 111111                                  |

SeniorSystems

### Re-designed Version – Menu icon

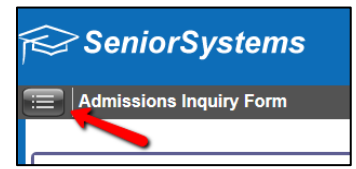

#### Re-designed Version – Menu Detail screen

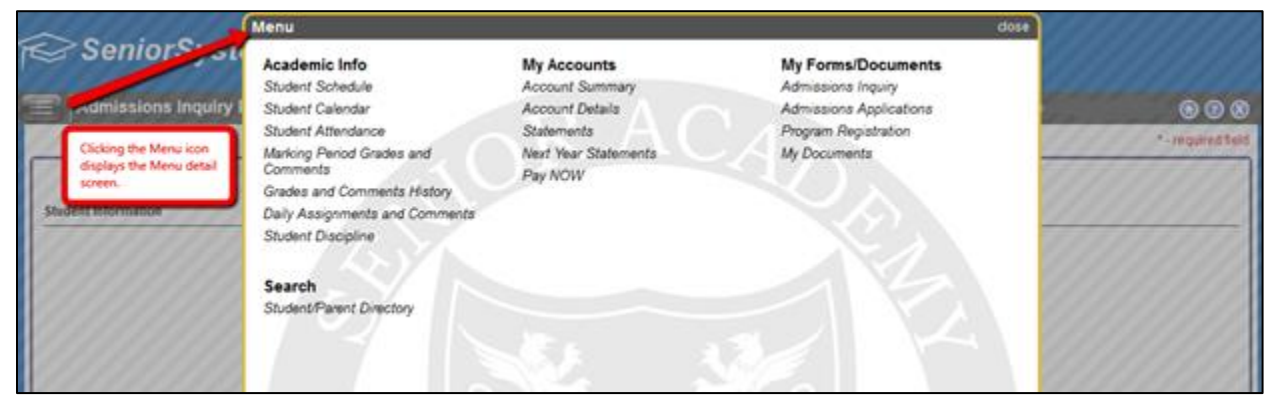

#### Previous Version – My BackPack Homepage Navigation

| SeniorSystems                                                                                                    |                                                                                                    |                                                                                                    |      |
|----------------------------------------------------------------------------------------------------|----------------------------------------------------------------------------------------------------|----------------------------------------------------------------------------------------------------|------|
| Parents                                                                                                    |                                                                                                    |                                                                                                    | 640  |
| Academic<br>Dudet Calvaire<br>Budet Calvaire<br>Budet Calvaire<br>Budet Atenderon<br>Rocking Person Gostes and Comments<br>Gradet Atendence<br>Nethy Asequeness<br>Statef Database<br>Macade Bummey<br>Acaust Bummey<br>Academic Bummey<br>Net Yao Tallion Online | Conception<br>Provide the second second | Color                                                                                                    |      |
| Faculty                                                                                                    |                                                                                                    |                                                                                                    | CATO |
| Hy Students     American Ves     Market Ves     Grainst Commens     Descripte     Search for last name     Eld                                                                                                    | Wy Classes<br>Entry Atministra<br>Catalog Comments<br>Catalog Contents<br>Catalog Contents<br>Research<br>Research<br>Coopline<br>In Scientific                                                                                                    | My Reports<br>Chen Instee<br>Gold Entry<br>Program<br>Conditions Ensantur<br>Contribution<br>Malante Extended<br>Entral<br>Entral<br>Entral |      |
|                                                                                                    | PDirectory                                                                                                    | Tampide Havianance<br>View Sett Ereal History                                                                                               |      |

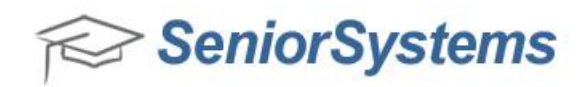

# **My Profile Page**

The My Profile Page has been updated with several new features to provide a more standard user experience. Do Not Publish checkboxes have been added beside each application field, and the overall layout has been updated as well.

## Re-designed Version – My Profile

|                |                                                               | 010            |                                             |
|----------------|---------------------------------------------------------------|----------------|---------------------------------------------|
|                |                                                               | E              |                                             |
| A              | Mr. Ernesto Best<br>Class Of: 1061<br>Gender: 🖷 Male 🖱 Female | Add Photo      | Mrs. Shawna Best<br>Gender: O Male 👁 Female |
|                | Home page:                                                    |                | Home page.                                  |
| Title:         | Mr.                                                           | Title:         | Mrs. •                                      |
| First Name:    | Emesto                                                        | First Name:    | Shawma                                      |
| Middle Name:   |                                                               | Middle Name:   |                                             |
| Last Name:     | Best                                                          | Last Name:     | Best                                        |
| Maiden Name:   |                                                               | Maiden Name:   |                                             |
| Suffix         |                                                               | Suffix         | •                                           |
| Nickname:      |                                                               | Nickname:      |                                             |
| Relation:      | Father                                                        | Relation:      | Mother                                      |
| Date Of Birth: |                                                               | Date Of Birth: |                                             |
|                |                                                               |                |                                             |

#### Previous Version – My Profile

| View / Manage My Profile                                                                                                    | Logged in as: Mrs. Sherry Amber-Messic |
|----------------------------------------------------------------------------------------------------|----------------------------------------|
| Welcome to the My Profile page. Enter your profile information here.                                                                                                    |                                        |
|                                                                                                    | Enter a note to the school             |
| 🔓 Biography                                                                                                    | Edit Biography                         |
| Mother:Mrs. Sherry Amber-Messick                                                                                                    |                                        |
| 😒 Residential Address                                                                                                    |                                        |
| 146 Old State Road<br>Springfield, PA 19064                                                                                                    |                                        |
| Tel. No:         (610) 690-1294           Send statements:         Original           Image: Comparison of the statement of the statement of the statem |                                        |